## 函館市元町配水場 WebCard について

函館市元町配水場に関するさまざまな情報をカード形式で提供します。アプリケーションの

インストールは不要です。次のどちらかの方法で使い始めることができます。

- 1. スマートフォンで右の QR コードを読み取る
- 2. ウェブブラウザのアドレス欄に

https://sslab.c.fun.ac.jp/webcard/motomachi を入力

使い始めにはホーム画面(下図左)が表示されます。

使い方の基本は次の通りです。

- (ア) ホーム画面で、緑や水色のボタンを押して話題を選択する。
- (イ) 話題を選択するとカード表示画面(下図右)に切り替わる。画面左下のボタン(②)でカ
  - ードの裏表を切り替え、表面の写真と裏面の解説文を見ることができる。
- (ウ) 画面下中央の二つのボタン(③)を押して、話題ごとにまとめられた複数枚のカードを

-写真全体を表示する

-写真表示を初期配置に戻す

(工) 画面右上のボタンでホーム画面に戻る。

ー枚ずつ順に見ることができる。

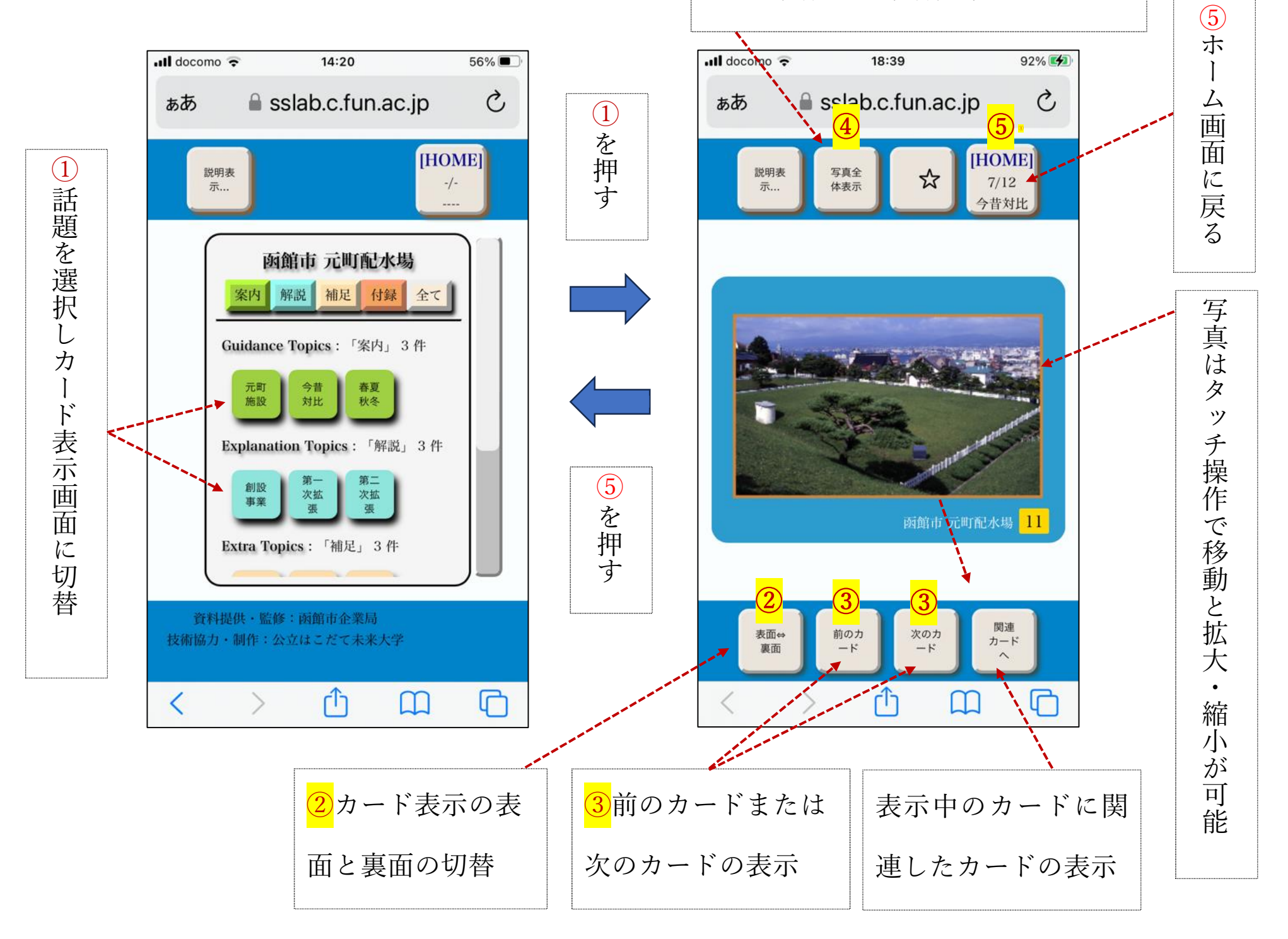

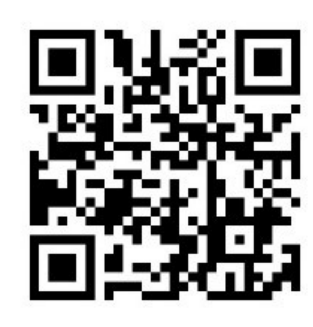